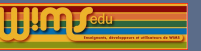

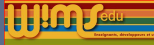

# 7ème colloque WIMS, Orsay 2018

# Présentation des nouveautés

7ème Colloque WIMS, Orsay 2018

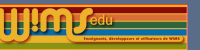

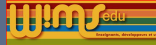

### Modifications générales

Côté visiteur Pour le participant d'une classe Pour la configuration d'une classe Pour le suivi des activités par l'enseignant Outil WIMS dans la classe

### Nouvelles fonctionnalités

Pour les feuilles d'exercices Pour les examens Pour la création d'exercices

### Configuration

Côté administrateur d'un serveur

### Nouveaux modules pédagogiques

Nouveaux documents Modules d'exercices de niveau lycée Modules d'exercices de niveau licence Modules d'exercices hors mathématiques Traduction de modules

### 7ème Colloque WIMS, Orsay 2018

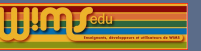

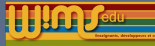

# Modifications générales- Côté visiteur

7ème Colloque WIMS, Orsay 2018

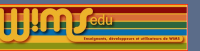

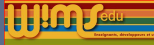

## Côté visiteur - Apparence

# Un nouveau thème d'icônes créé par O. Bado et basé sur l'ensemble d'icônes "Font Awesome"

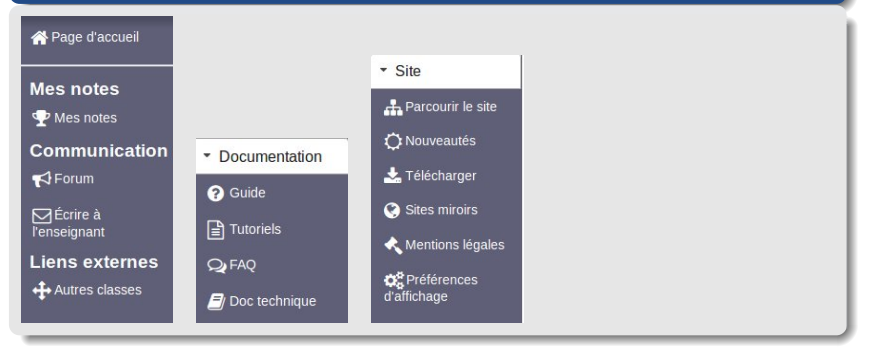

7ème Colloque WIMS, Orsay 2018

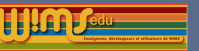

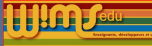

# Côté visiteur

### Correspondance indicative avec les programmes d'enseignement

Mise à jour des programmes de Mathématiques du cycle 4 avec des liens vers les ressources associées par des enseignants du groupe Euler (en cours).

Insertion possible dans la classe

► Appel aux bonnes volontés pour écrire les programmes des autres matières et la correspondance avec les ressources de WIMS.

|                      | Demié                                         | ère mise à jour : 10-06-2018 |                     |                                |
|----------------------|-----------------------------------------------|------------------------------|---------------------|--------------------------------|
| Préambule            |                                               |                              |                     |                                |
| Compétences travail  | lées et domaines du socle                     |                              |                     |                                |
|                      | Resso                                         | ources complémentaires       |                     |                                |
| Nombres et calculs   | Organisation et gestion de données, fonctions | Grandeurs et mesures         | Espace et géométrie | Algorithmique et programmation |
| Croisements entre en | seignements                                   |                              |                     |                                |
| ombres et calculs    |                                               |                              |                     |                                |
| ombres et calculs    |                                               |                              |                     |                                |

7ème Colloque WIMS, Orsay 2018

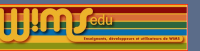

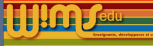

# Côté visiteur

### Lien "Nouveautés"

Ajout d'icônes pour distinguer les types de modules : modules d'exercices, outils et documents.

|          |                | Dernières mises                                         | à jour des modules sur le serveur 🚨                                                                 |                     |
|----------|----------------|---------------------------------------------------------|----------------------------------------------------------------------------------------------------|---------------------|
| Date     | Langue         | Titre                                                   | Description                                                                                         | Nouvelle<br>version |
| 20180612 | fr             | Ressources de WIMS en relation<br>avec les programmes   | correspondance indicative avec les programmes du système scolaire français.                         | 3.91                |
| 20180611 | fr             | OEF Arithmétique modulaire                              | collection d'exercices dans l'anneau Z/nZ ou congruences modulo n.                                  | 2.00                |
| 20180611 | en it          | Ø OEF modular arithmetic                                | collection of exercises on the ring Z/nZ.                                                           | 2.01                |
| 20180611 | fr en it<br>es | Projections et symétries                                | trouver graphiquement la projection, décomposition ou symétrie d'un<br>vecteur selon une direction. | 2.12                |
| 20180608 | fr             | SocAide Documents                                       | document pour l'aide à la création et à l'édition d'un document WIMS.                               | 1.51                |
| 20180606 | fr it es       | OEF Inégalités et opérations                            | collection d'exercices sur différents cas de comparaison de nombres.                                | 1.03                |
| 20180605 | fr             | DocAide Documents                                       | document pour l'aide à la création et à l'édition d'un document WIMS.                               | 1.50                |
| 20180604 | fr             | OEF fluctuation d'échantillonnage<br>(seconde/première) | collection d'exercices sur la fluctuation d'échantillonnage en seconde et en première.              | 3.03                |
| 20180531 | fr             | OEF Nombres relatifs                                    | collection d'exercices sur les nombres relatifs.                                                    | 2.04                |
| 20180530 | en it          | OEF modular arithmetic                                  | collection of exercises on the ring Z/nZ.                                                           | 2.00                |
| 20180530 | fr it          | OEF Diagonalisation                                     | collection d'exercices sur la diagonalisation des matrices.                                         | 1.33                |
| 20180530 | fr es          | OEF Statistiques                                        | collection d'exercices sur les statistiques (à partir de la seconde).                               | 1.11                |
| 20180530 | fr             | Doc Nombres relatifs                                    | document sur l'introduction des nombres relatifs.                                                   | 1.17                |

### 7ème Colloque WIMS, Orsay 2018

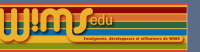

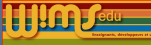

# Côté visiteur - Création d'une classe

# Mot de passe pour la création d'une classe, groupement ou établissement

# Modification du texte d'explication apparaissant au moment de la création d'une classe

| UICALIVII | ч | une | 311 40141 | 5 |
|-----------|---|-----|-----------|---|
|           |   |     |           | - |

| ntrez le mot de passe : Envoyer                                            |                                                                           |
|----------------------------------------------------------------------------|---------------------------------------------------------------------------|
| Remarque. Le mot de passe nécessaire à la création de classes virtuelles p | eut être obtenu auprès du 🔯 gestionnaire de ce site WIMS.                 |
| Si vous disposez d'une adresse electronique dont le domaine est reconnu p  | ar le serveur, vous pouvez également recevoir le mot de passe par message |
| electronique en saisissant votre adresse électronique ci-contre :          | @ ac-creteil.fr 🖸 Recevoir                                                |
|                                                                            |                                                                           |
|                                                                            |                                                                           |
|                                                                            |                                                                           |

7ème Colloque WIMS, Orsay 2018

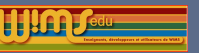

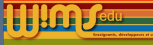

# Côté visiteur- Création d'une classe

### Mentions Légales et Conditions d'utilisation

Un enseignant doit accepter les conditions générales d'utilisation (CGU) pour pouvoir créer une classe/groupement/établissement. Ce texte contient de nouvelles rubriques : "Mentions légales" et "Politiques de confidentialité".

# Création d'une structure

La création d'une classe est une opération réservée à un enseignant. Vous avez besoin d'une adresse électronique opérationnelle pour l'opération. Après la création de votre classe, vous devez assumer la responsabilité de sa maintenance.

J'ai pris connaissance des conditions générales d'utilisation (voir les CGU) et je les accepte. O Oui O Non

Pour créer votre classe, veuillez remplir les renseignements suivants :

### 7ème Colloque WIMS, Orsay 2018

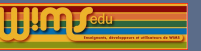

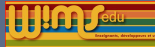

# Modifications générales - Pour le participant d'une classe

7ème Colloque WIMS, Orsay 2018

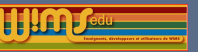

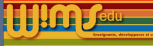

# Pour le participant d'une classe - Entrée dans une classe

### Mot de passe oublié

Changement du texte d'explication :

Un message contenant un nouveau mot de passe a été envoyé à l'adresse électronique que vous (ou votre enseignant) avez définie lors de votre inscription dans la classe.

Réessayez de nouveau d'entrer dans la classe à l'aide de votre identifiant et de ce nouveau mot de passe (une fois entré dans la classe, vous pourrez changer de mot de passe si vous le souhaitez). Si vous ne trouvez pas le message envoyé, contactez l'enseignant de la classe qui pourra vous attribuer un nouveau mot de passe.

7ème Colloque WIMS, Orsay 2018

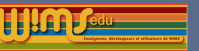

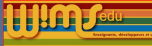

# Pour le participant d'une classe - Compte participant

### Ajout d'une photo par l'élève ou l'enseignant

|                                 | nant etudiant2                                                                                                    |
|---------------------------------|----------------------------------------------------------------------------------------------------|
| Mot d                           | e passe Changer                                                                                                    |
| Nom                             | Dupont                                                                                                    |
| Prénc                           | m                                                                                                    |
| Mar                             | in                                                                                                    |
| Adres                           | se électronique                                                                                                    |
| Numé                            | ro d'inscription                                                                                                    |
|                                 | l'une photo                                                                                                    |
| URL o                           | l'une photo<br>r local d'une photo<br>courir Aucun fichier sélectionné. Supprimer                                                                                                    |
| URL o<br>Fichio<br>Par<br>Mot d | l'une photo r local d'une photo courir Aucun fichier sélectionné. Supprimer e passe de la classe                                                                                                    |
| URL (<br>Par<br>Not d           | Truce photo r local d'une photo r local d'une photo according and the set of the set of |

#### Propriétés du compte

7ème Colloque WIMS, Orsay 2018

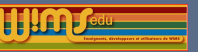

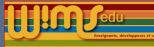

# Pour le participant d'une classe - Compte participant

### Commentaire de l'enseignant

Actuellement : un enseignant peut mettre un commentaire sur un élève dans son compte, il n'est pas visible par l'élève.

Pour les classes ouvertes après l'installation de la prochaine version de WIMS : le commentaire mis par l'enseignant sera également visible par l'élève (pour être en accord avec les RGPD).

| Identifiant et             | udiant6                                          |
|----------------------------|--------------------------------------------------|
| Mot de passe               | Changer                                          |
| Nom Blanc                  |                                                  |
| Prénom Alt                 | an                                               |
| Adresse élec               | tronique                                         |
| Numéro d'in:               | cription                                         |
| URL d'une p                | noto                                             |
| Fichier local<br>Supprimer | l'une photo Parcourir Aucun fichier sélectionné. |
| Commontain                 | s En progrès                                     |

7ème Colloque WIMS, Orsay 2018

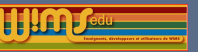

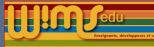

# Pour le participant d'une classe - Bilan des activités

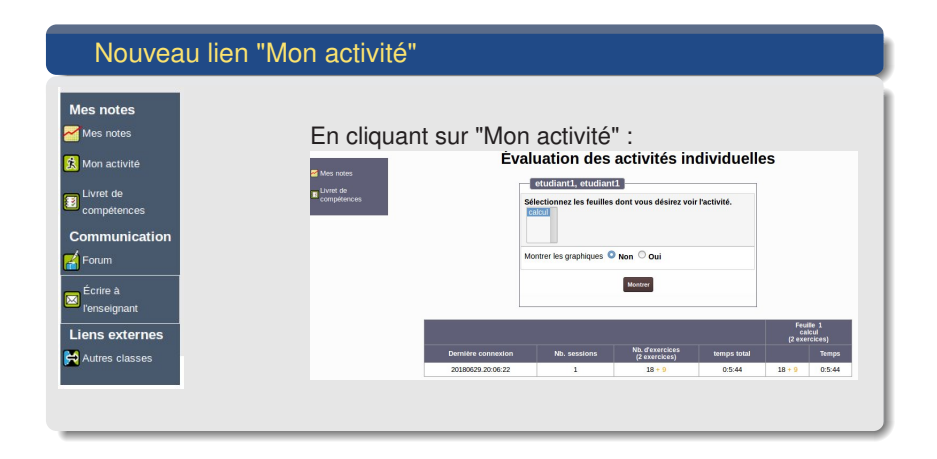

7ème Colloque WIMS, Orsay 2018

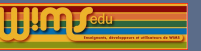

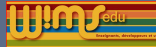

# Configuration d'une classe et suivi des activités par l'enseignant

7ème Colloque WIMS, Orsay 2018

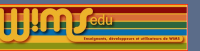

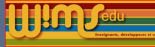

# Pour la configuration d'une classe - Communication

### Mail de l'enseignant

L'enseignant peut choisir de ne pas faire apparaitre le lien "Ecrire à l'enseignant" qui apparait côté participant (aller dans "Config/Maintenance", puis "Configuration globale").

7ème Colloque WIMS, Orsay 2018

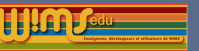

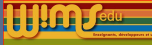

# Pour la configuration d'une classe - Communication

Nouvelle option pour cacher le cahier de texte aux participants

| litre                     |                                           |               |
|---------------------------|-------------------------------------------|---------------|
| Agenda                    |                                           |               |
| Description               |                                           |               |
|                           |                                           |               |
|                           |                                           | 17            |
| Nom du lien sur la pag    | je d'accueil                              |               |
| Agenda                    |                                           |               |
| Affichage des informa     | tions dans l'ordre inverse de leur date   | e 🔿 Oui 🗿 Non |
| Afficher l'année dans l   | les tableaux 🔿 Oui 🧿 Non                  |               |
| Cacher le cahier de te    | <b>xte aux participants</b> 🔿 Oui 🝳 Non 📑 | <b></b>       |
| Voir le fichier de connex | tion au cahier de texte de la classe.     |               |
|                           |                                           |               |
|                           |                                           |               |
|                           |                                           |               |

7ème Colloque WIMS, Orsay 2018

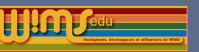

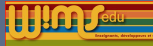

# Pour le suivi des activités par l'enseignant - Tableau des moyennes des participants

### Côté enseignant

- Une nouvelle colonne avec la date du dernier exercice enregistré par le participant
- Les colonnes sont triables;
- Une explication sur "Moyenne" apparait lorsqu'on passe la souris dessus.

| Notes calcul                | ées sur 20 |                                |
|-----------------------------|------------|--------------------------------|
| Nom, Prénom (5)             | Moyenne    | Dernier exercice<br>enregistré |
| Dupont Marc 🦫               | 6.23       | 20180404                       |
| Durand Anne                 | 1.81       |                                |
| Blanc Luc                   | 1.7        |                                |
| Brun Yves                   |            |                                |
| Leblanc Marie               |            |                                |
| Moyenne de la classe        | 1.95       |                                |
| Moyenne des notes positives | 3.25       |                                |

7ème Colloque WIMS, Orsay 2018

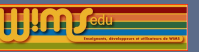

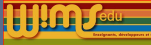

# Pour le suivi des activités par l'enseignant - Livret

# Nouvelle présentation de la page de configuration du livret de compétence

| Sauvegarde et               | Titre Livret de co | mpétences         |             |                             |      |
|-----------------------------|--------------------|-------------------|-------------|-----------------------------|------|
| restauration                | Description        |                   |             |                             |      |
| Nouvelle<br>compétence      | Couleur des fonds  | des cases en fonc | tion du niv | eau de validation du palier | Aide |
| Defectable le               |                    | Activité          | Couleur     | Légende                     | _    |
| page                        |                    | Pas d'activité    |             | Pas d'activité              |      |
| Gestion                     |                    | 10%               |             |                             |      |
| Gestion des<br>participants |                    | 20%               |             | A retravailler              |      |
| Bilan des                   |                    | 30%               | -           |                             |      |
| Notes                       |                    | 40%               |             |                             |      |
| Statistique de              |                    | 50%               | -           | En progrès                  |      |
| a participants              |                    | 60%               | -           |                             |      |
| Livret de<br>compétences    |                    | 70%               | -           | Encore un offert            |      |
|                             |                    | 80%               | -           | Encore direntor             |      |
|                             |                    | 90%               |             | Annia                       |      |
|                             |                    | 10096             |             | Acquis                      |      |

7ème Colloque WIMS, Orsay 2018

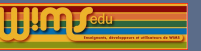

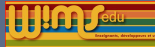

# Modifications générales - Outil WIMS dans la classe

7ème Colloque WIMS, Orsay 2018

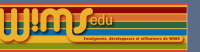

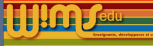

# Outil WIMS dans la classe - Nouvel onglet

### Insertion d'outils pour les présenter aux participants

On peut insérer un outil dans la classe. Il apparaît alors dans un nouvel onglet "Outils"

| Documents     | Feuilles | 🛠 Outils |                                  |  |
|---------------|----------|----------|----------------------------------|--|
| ☆ Outils      | intiquan |          | 1 sis de probabilité elegeniques |  |
| 🗙 Tables stat | isuques  |          | Cois de probabilité classiques   |  |
|               |          |          |                                  |  |

7ème Colloque WIMS, Orsay 2018

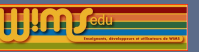

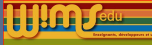

## Outil WIMS dans la classe - Glossaire

On peut sélectionner certains gloses du glossaire de WIMS pour créer son propre glossaire qui pourra être :

- rendu directement visible dans la classe;
- présenté à l'analyse de la réponse d'un exercice via le bouton "Besoin d'aide".

|                  | Glossaire                                                                                                    |                                              |
|------------------|----------------------------------------------------------------------------------------------------|----------------------------------------------|
| Inseiner dans un | Moyenne arithmétique                                                                                                    |                                              |
| glossaire        | Description                                                                                                    |                                              |
|                  | Definition<br>So is use while statistic que quantitative discrite a une valuible de taille $n \in \mathbb{N}^n$ , definie par $u = \{n_i\}_{i,j \in \mathbb{N}^n}$ .<br>4. La mayonne arthmétique de $n_i$ stock it, est donnée par :<br>$\pi = \frac{1}{2} \sum_{i=1}^n n_i$ .<br>6. Dans le cas do chaque modalité $n_i$ apparait avec l'effectif $n_i$ in mayonne montalisper de u pout d'éstrie :<br>$\hat{\pi} = \sum_{i=1}^n n_i$ . |                                              |
|                  | ou $n = \sum_{i=1}^{n} n_i$ .                                                                                                    |                                              |
|                  | Auto<br>Notions connexes                                                                                                    | ur de la page: Euler, Académie de Versailles |
|                  | Moldane d'une strie statistique     encience     interpretation d'une depondabilité     encience     construite     encience     encience     encience     encience     encience     encience     encience     encience     encience     encience     encience     encience     encience                                                                                                    |                                              |

S. Lemaire & B. Perrin-Riou

7ème Colloque WIMS, Orsay 2018

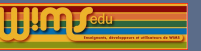

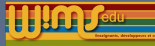

# Modifications générales - Aides

7ème Colloque WIMS, Orsay 2018

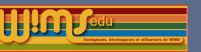

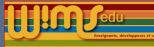

# Aides dans la classe

### Aides

- Ajout d'explications courtes lorsqu'on passe la souris sur des liens du menu.
- Côté enseignant : ajout d'aides pour documenter les nouvelles fonctionnalités et le poids d'un exercice dans une feuille et d'une feuille dans la moyenne générale.
- Côté élève : ajout d'une aide sur la page d'une feuille d'exercices afin d'en expliquer le fonctionnement.

► Appel à contribution : proposez des textes d'aides à ajouter pour les fonctionnalités non documentées ou des améliorations si les aides ne sont pas claires.

### 7ème Colloque WIMS, Orsay 2018

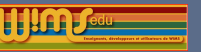

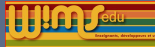

# Nouvelles fonctionnalités - Pour les feuilles d'exercices

7ème Colloque WIMS, Orsay 2018

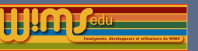

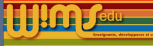

# Pour les feuilles d'exercices - Conception

Ajout possible d'une icône avant le titre d'un exercice

| Vue des participants                                                                                                    | Côté enseignant                                                                                                    |
|----------------------------------------------------------------------------------------------------|----------------------------------------------------------------------------------------------------|
| L'enregistement des notes est ouvert. Suspendre l'enregistement.<br>Exercices<br>Qualité: 0/10 Réussite: 0% Points requis:20 Essai: 0/10<br>1. ∑ Somme de fractions<br>Répondre en moins d'une minute.<br>Qualité: 0/10 Réussite: 0% Points requis:10 Essai: 0/5<br>2. ﷺ Reconnaître une fraction simplifiée<br>Choix par l'enseignant parmi une<br>iste prédéfinie d'icônes (liste non<br>définitive) | Choicisses La faultititi         Fuel Social Social Sociel Social Socia |

### 7ème Colloque WIMS, Orsay 2018

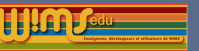

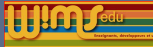

# Pour les feuilles d'exercices - Informations générales

Paramètrage du barème lors de la préparation d'une feuille

On peut choisir

- ▶ le poids de la note de la feuille dans la moyenne générale,
- l'indicateur qui servira à apprécier le travail des participants sur les exercices de la feuille (3 indicateurs possibles : 10 : cumul, 11 : réussite, l2 : niveau d'acquisition)
- la façon dont la note de feuille sera calculée à partir de la note de qualité Q et de l'indicateur I choisi.

| Poids 1                  | 9                | Aide |
|--------------------------|------------------|------|
| Règle de calcul I*Q^0.3  | ▼ I= 11 ▼        | Aide |
| Page de présentation     |                  | Aide |
| Enregistrement des notes | ouvert pour tous | Aide |

7ème Colloque WIMS, Orsay 2018

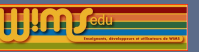

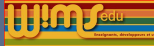

# Pour les feuilles d'exercices - Informations générales

### Paramétrage de l'enregistrement des notes

Les dates d'ouverture et fermeture de l'enregistrement des notes sont modifiables manuellement ou à l'aide d'un calendrier

| Daida 1   | e.              |             | 0    |      | ao | ût 20: | 18 |    | 0  |
|-----------|-----------------|-------------|------|------|----|--------|----|----|----|
|           |                 | L           | м    | м    | J  | v      | S  | D  |    |
| Règle de  | calcul I*Q^0.3  | ~ I= 11 v   |      |      | 1  | 2      | 3  | 4  | 5  |
|           |                 |             | 6    | 7    | 8  | 9      | 10 | 11 | 12 |
| Page de l | présentation    |             | 13   | 14   | 15 |        |    | 18 | 19 |
| Engeniet  | amont des nates | Council nou | 20   |      |    |        | 24 |    | 26 |
| Emegistr  | ement des notes | ouvert pou  | 27   | 28   | 29 | 30     |    |    |    |
| du        | 20180602 à      | 00:00 au    | 2018 | 0815 | 1  | à 23:  | 59 |    |    |
| IP        | 127.0.0.1       |             |      |      |    |        |    |    |    |
| l.        |                 |             |      |      |    |        |    |    |    |

7ème Colloque WIMS, Orsay 2018

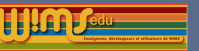

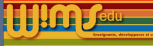

# Pour les feuilles d'exercices - Informations générales

### Paramétrage par variables techniques

Nouvelle façon de paramétrer l'enregistrement des notes sur une feuille en fonction de la valeur d'une variable technique.

| Valeur          | Filtre                                                                                               |
|-----------------|----------------------------------------------------------------------------------------------------|
| (aucune valeur) | fermé pour tous                                                                                      |
| A               | ouvert pour postes (et/ou heures) sulvants ✓<br>du 20180629 à 0000 au 20180615 à 23.59<br>IP 127.0.1 |
| в               | fermé pour tous                                                                                      |
|                 |                                                                                                    |

7ème Colloque WIMS, Orsay 2018

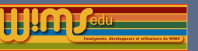

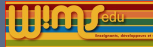

# Pour les feuilles d'exercices : Paramétrage d'une série d'exercices OEF

Nombre d'essais possibles avec la même version d'un exercice

- Par défaut, lorsqu'on renouvelle un exercice dont certaines données sont aléatoires, l'énoncé peut changer.
- Si on fixe le maximum d'essais avec la même version de la série d'exercices à 3, tant que l'élève n'a pas obtenu le score 10 ou qu'il n'a pas fait 3 essais sur cet énoncé, le même énoncé lui sera proposé ...

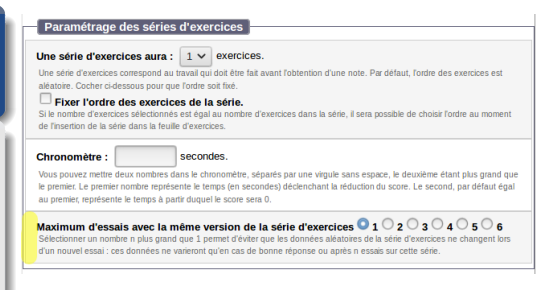

Techniquement : l'état du générateur de nombres aléatoires au moment de la création de l'énoncé d'une série d'exercices est maintenant stocké et visible dans les "données brutes" de l'élève.

### 7ème Colloque WIMS, Orsay 2018

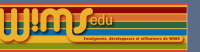

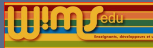

# Pour les feuilles d'exercices : Paramétrage d'une série d'exercices OEF

# Nombre d'essais possibles avec la même version d'une série d'exercices

- un enseignant ou un participant travaillant en dehors d'une classe ne retrouvera pas le même énoncé s'il travaille entre temps sur d'autres exercices car l'état du générateur n'est conservé que très temporairement (pas de fichier score).
- Ne fonctionne pas dans une série contenant plusieurs exercices dont l'ordre de présentation est aléatoire ;
- Dans une série d'exercices "ordonnés", les variables qui sont communes aux énoncés des exos de la série auront les mêmes valeurs.

### 7ème Colloque WIMS, Orsay 2018

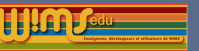

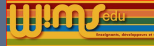

# Pour les feuilles d'exercices- Paramétrage d'une série d'exercices OEF

# Paramétrage expert d'un exercice OEF

On peut choisir le nombre de versions d'un exercice que l'élève doit avoir vu avant d'afficher la bonne réponse ou une aide de type « indication », « feedback » ou « solution » (ces aides n'existent que si l'auteur de l'exercice les a définies). N.B. L'aide sur un exercice apparait à chaque essai.

#### Maximum d'essais avec la même version de la série d'exercices 🔍 0 🔿 1 🔿 2 🔿 3 🖓 4 🔿 5 🔿 6

Selectioner un nonten en superinar ou degla 2 permet d'évlera que les données ablatiéres de la sarie d'évencione ne changent las d'un nouvel essai ress données ne venoreit quérica de bonne réponses au gates messais sur cette éstar. Pour une séré d'exercices dont l'arde est telle, sélectionner un nontre n superinar ou égal à 1 permet de plus de conserver les mêmes valeurs pour les vanables communes aux differents exercices de la siné.

etour au paramétrage simplifié

#### Paramétrage de l'analyse des réponses

Calcul du score d'un exercice à plusieurs questions Pas de surpénalisation (1) Calible surpénalisation (1.5) Forte surpénalisation (2) Myerne artimétique du score à chaque question mise à la puisance le nombre selectionné.

#### Calcul du score dans une série d'exercices a sa de surpénalisation (1) Fabile surpénalisation (1.5) Forte surpénalisation (2) Myorrer atrimage du score de chaque sercice anne à la passance le nombre sélectione. Unequement si vous chalases une série d'au moir

#### Pénalité pour une mauvaise précision 🔍 0.9 🔍 0.5 🔍 0.2

Plus le nombre est petit, plus la pénalité est grande. Plus précisément, le score d'une réponse numérique imprécise est multiplié par ce nombre par rapport à celui d'une bonne réponse.

#### Paramétrage de l'affichage des aides

#### Afficher la bonne réponse

] jamais ou à partir de l'étude de la version 0, 0, 2, 3, 3, 4, 5, 6 de la série d'exercices Lorga le norbe main d'essai autoires su un enflev version de la série d'exercices et au norbe (ea) sé, la boner égona et altheu au démir essai su celle version (tadi a jasai s été étécenne). In estato de la démir estato celle version (tadi a jasai s été étécenne). In estato de la démir estato celle version (tadi a jasai s été étécenne). In estato de la démir estato celle version (tadi a jasai s été étécenne). In estato de la démir estato celle version (tadi a la jasai s été étécenne). In estato de la démir estato de la démir estato de la métrica de la démir estato de la démir estato de la démir estato de la démir estato de la démir estato de la démir estato de la démir estato de la démir de la démir estato de la démir de la démir demir demir demir demir demir demir demir demir demir demi

#### Afficher la solution

◯ jamais ou à partir de l'étude de la version ◯ 1, ◯ 2, ◯ 3, ◯ 4, ◯ 5, ◯ 6 de la série d'exercices

#### Afficher le feedback

◯ jamais ou à partir de l'étude de la version ◯ 1, ◯ 2, ◯ 3, ◯ 4, ◯ 5, ◯ 6 de la série d'exercices

#### Afficher l'indication

◯ jamais ou à partir de l'étude de la version ◯ 1, ◯ 2, ◯ 3, ◯ 4, ◯ 5, ◯ 6 de la série d'exercices

7ème Colloque WIMS, Orsay 2018

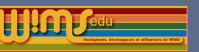

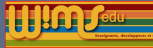

# Pour les feuilles d'exercices- Paramétrage d'une série d'exercices OEF

Cas où le nombre d'essais possibles avec la même version d'un exercice est fixé à 3.

Exemple 1 : affichage des aides dès le travail sur la 1ère version de l'exercice (paramétrage par défaut).

►La bonne réponse, les feedback, indications et solutions (s'ils existent) apparaissent au 3ème essai sur chaque version de l'exercice.

Exemple 2 : affichage des aides seulement à partir du travail sur la 2ème version de l'exercice.

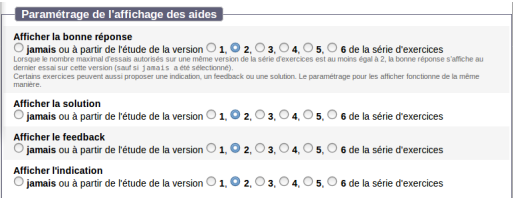

►La 1ère fois que l'on fait l'exercice, pas d'affichage d'aide au cours des essais sur cette version (au plus 3 essais). A la 2ème version de l'exercice et toutes les suivantes, la bonne réponse, les feedback, indications et solutions apparaissent au 3ème essai sur la 2ème version de l'exercice.

### 7ème Colloque WIMS, Orsay 2018

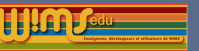

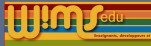

# Pour les feuilles d'exercices- Insertion d'un exercice dans une feuille

Paramètre supplémentaire : nb maximal d'essais comptabilisés

Paramètre supplémentaire à l'insertion d'un exercice dans une feuille pour fixer le nombre maximal d'essais comptabilisés dans le calcul des notes.

|                         | Additionner deux fractions                                                                                                    |
|-------------------------|----------------------------------------------------------------------------------------------------|
| Vous p                  | ouvez aussi modifier le titre et le texte descriptif.                                                                                                    |
| Desc                    | exercices sur les fractions de niveau sixième.                                                                                                    |
| Icone<br>Attiche        | une icone devant l'exercice (facultatif)                                                                                                    |
| Nom<br>Chaqu<br>partici | re de points à obtenir par les participants 10 ~<br>e exercice totalement réussi donne 10 points; mettez donc plus de 10 points si vous voulez que le<br>ant répète l'exercice.                                                                                                    |
| Nom                     | pre maximal d'essais comptabilisés 🦳                                                                                                    |
| Param<br>travail        | Etre permettant de fixer un nombre maximal n d'essais comptabilisés dans le calcul des notes (le<br>sur l'exercice est toujours possible une fois ce nombre dépassé). Le travail sur une série d'exercices<br>isidéré comme un essai qu'une réponse ait été donnée ou pas et que l'enregistrement des notes ait |

7ème Colloque WIMS, Orsay 2018

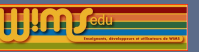

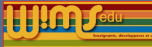

# Pour les feuilles d'exercices- Insertion d'un exercice dans une feuille

**Essai** = un travail sur l'exercice que la réponse ait été donnée ou pas, que l'élève ait désactivé ou non l'enregistrement des notes.

Si le nombre maximal d'essais comptabilisés est 8 :

- Le calcul des notes ne tient compte que des scores des 8 premiers essais où l'enregistrement des notes a été activé.
- Le travail sur l'exercice est toujours possible une fois les 8 essais effectués.
- Le compteur des essais n'est pas incrémenté si l'enregistrement des notes est fermé par l'enseignant.

Si on ne met pas de valeur à ce paramètre, tous les essais pour lesquels l'enregistrement des notes est activé sont comptabilisés.

### 7ème Colloque WIMS, Orsay 2018

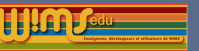

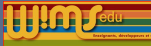

# Pour les feuilles d'exercices- Insertion d'un exercice dans une feuille

### Nb maximal d'essais comptabilisés : côté participant

| E carré d'un entier                                                                                                    |                                                                                                    |
|----------------------------------------------------------------------------------------------------|----------------------------------------------------------------------------------------------------|
| Calculer le carré de 16.                                                                                                    |                                                                                                    |
| Indication Entrez votre réponse :                                                                                                    |                                                                                                    |
| Envoyer la réponse                                                                                                    |                                                                                                    |
| Abandonner                                                                                                    |                                                                                                    |
| Ceci est votre essai numéro 4. Le nombre d'essais possibles sur cette série est 10.<br>Le score pour cet essai est pris en compte, car vous avez activé l'enregistrement des notes. |                                                                                                    |
|                                                                                                    | Le carré d'un entier  Calculer le carré de 16.  Calculer le carré de 16.  Carré de 16 =  Envoyer la réponse :  Carré de 16 =  Envoyer la réponse  Abandonner  Ceci est votre essai numéro 4. Le nombre d'essais possibles sur cette série est 10. Le score pour cet essai est pris en compte, car vous avez activé l'enregistrement des notes. |

7ème Colloque WIMS, Orsay 2018

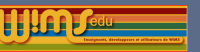

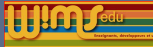

# Pour les feuilles d'exercices- Côté de l'élève

Présentation de l'historique des essais sur chaque exercice

- un carré de couleur par essai où l'enregistrement des notes est actif;
- Des carrés superposés = des essais sur une même version ;
- Lire les colonnes de gauche à droite ;
- Affichage limité aux carrés représentant les 50 derniers essais.

N.B. Les couleurs sont configurables (voir "Dégradé de couleurs des scores (de 0 à 10)" dans Config/Maintenance, lien "Apparence")

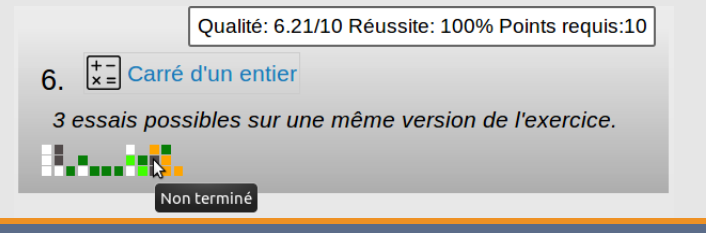

7ème Colloque WIMS, Orsay 2018

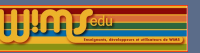

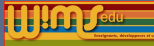

# Pour les feuilles d'exercices- Côté de l'élève

# Notes d'un participant

L'historique des essais est aussi visible dans la colonne "Nb d'essais" lorsqu'on passe la souris sur le nombre d'essais.

|    |                      |               |       |         |       |          |        |                  | Acquis: 4.5110        |
|----|----------------------|---------------|-------|---------|-------|----------|--------|------------------|-----------------------|
| No | Titre                | Points requis | Poids | Qualité | Cumul | Réussite | Acquis | Dernier résultat | Nb. d'essais          |
| 1  | Le carré d'un entier | 10            | 1     | 1.75    | 90%   | 90%      | 9      | 0                | • <u>(5 + 9)   10</u> |
| 2  | Le carré d'un entier | 10            | 1     |         | -     | -        |        |                  |                       |

(5 + 9) |10 dans la colonne "Nb d'essais" signifie que :

- le participant a fait 5 essais ayant abouti à une note comptabilisée,
- 14 essais en tout pendant les périodes où l'enregistrement des notes était ouvert sur la feuille.
- Seuls les 10 premiers essais sont comptabilisés.

S'il fait un essai en suspendant l'enregistrement des notes ou lorsque son essai n'est pas comptabilisé, cela n'est pas matérialisé par un carré de couleur (ici parmi les 10 premiers essais, 3 n'ont pas été terminés et 2 ont été faits en suspendant l'enregistrement des notes).

NB : nouveau style de tooltip qui permet d'afficher des formules de math. 7ème Colloque WIMS, Orsay 2018 S. Lemaire & B. Perrin-Riou

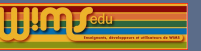

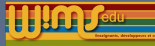

# Nouvelles fonctionnalités - Pour les examens

7ème Colloque WIMS, Orsay 2018

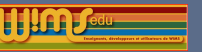

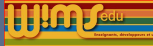

### Pour les examens - Poids d'un examen

- On peut choisir le poids d'un examen dans le calcul de la moyenne générale au moment de sa préparation;
- si on cache un examen et qu'on lui met un poids 0, il n'apparait pas dans les tableaux de notes (déjà vrai pour une feuille).

| Contenu de Texamen                                                          |                                                                  |
|-----------------------------------------------------------------------------|------------------------------------------------------------------|
| contra de resamen                                                           |                                                                  |
| Informations générales                                                      |                                                                  |
| mornations generates                                                        |                                                                  |
| Titre Test de rentrée                                                       |                                                                  |
| limité à 80 caractères                                                      |                                                                  |
| Statut En préparation Effacer                                               |                                                                  |
|                                                                             |                                                                  |
| Texte d'explication<br>Imité à 4000 caractères; les laos et liens himi sont | ( of m                                                           |
|                                                                             | A                                                                |
| Commentaires                                                                |                                                                  |
| Visible seulement par l'enseignant.                                         |                                                                  |
|                                                                             | <i>"</i>                                                         |
| Poids 1                                                                     | Aide                                                             |
| Date disprisation 20180815                                                  | Durée d'une session d'examen                                     |
|                                                                             | 30 0 minutes                                                     |
|                                                                             | Un chronomètre dénairre des l'affichage de la première question. |
| Nombre de sessions autorisées                                               | Aste Heures de coupure 20171005.10:00 Aste                       |
| 4                                                                           |                                                                  |
|                                                                             | Enregistrement des notes                                         |
| convert pour tous                                                           | *                                                                |
|                                                                             |                                                                  |

7ème Colloque WIMS, Orsay 2018

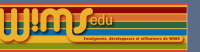

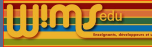

### Paramètres des exercices dans un examen

Rappels. On contruit un examen à l'aide d'exercices pris dans les feuilles activées de la classe, la configuration de l'exercice dans l'examen étant identique dans la feuille.

Attention, certains paramètres ne sont néanmoins pas fonctionnels dans un examen (incompatibles avec les principes d'un examen), notamment les nouveaux paramètres présentés.

- Ex : ne sont pas pris en compte dans un examen :
  - le paramétrage du nombre maximal d'essais;
  - la possibilité de différer les affichages des aides ;
  - ► la possibilité de recommencer en obtenant le même énoncé.
  - la possibilité, dans une série ordonnée d'exercices, d'avoir les mêmes valeurs pour des variables communes à différents exercices de la série.

### 7ème Colloque WIMS, Orsay 2018

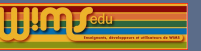

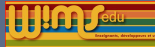

# Nouvelles fonctionnalités - Pour la création d'exercices

7ème Colloque WIMS, Orsay 2018

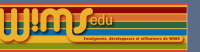

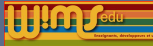

### Dessiner une figure 3D avec Geogebra

- slib(geo2D/geogebra
  enable3d=yes;A=(0,1,0);B=(0,0,1);C=(2,1,0);a=Line[C,B];
  SetPerspective("T"))
- Adaptation du type de réponse geogebra pour des questions de géométrie 3D.

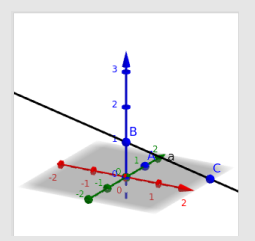

7ème Colloque WIMS, Orsay 2018

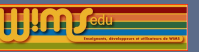

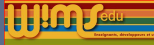

### Diagramme circulaire

slib (stat/piechart [25,35,40],[red,green,blue],[oui,non,indécis],200)

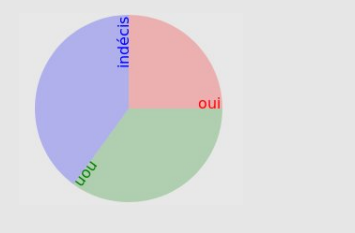

7ème Colloque WIMS, Orsay 2018

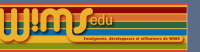

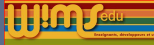

### Quantiles et boîte à moustaches

Calcul de quantiles d'une série de données selon 2 méthodes : slib (stat/guantile [data ],[0.25,0.5,0.1],1) Tracé d'une boite à moustaches avec des segments déplaçables ("m") : slib (stat/boxplot [0,10],[1,4,6,7,8],[m,f,f,f,m])

▶utilisé par exemple dans l'outil Données statistiques et simulation :

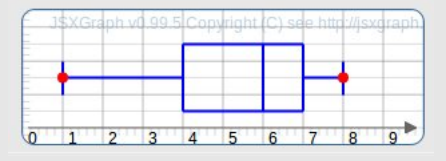

7ème Collogue WIMS, Orsay 2018

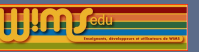

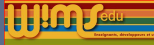

### Graphe

Nouvelle option svg

slib (draw/graphviz digraph bar {1  $\rightarrow$  1; 2  $\rightarrow$  1; 1  $\rightarrow$  2;},svg)

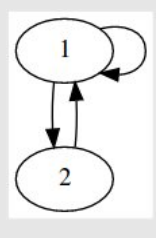

7ème Colloque WIMS, Orsay 2018

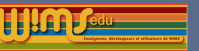

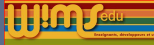

Ecriture un chiffre en anglais

slib(numeration/ecriturelettre [9880,99120],en)
five thousand, six hundred and seventy-eight

7ème Colloque WIMS, Orsay 2018

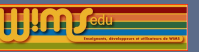

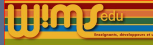

# Pour la création d'exercices - Symboles

### Interprétation automatique de certains symboles

Plus de symboles pour les flèches sont automatiquement interprétés dans un environnement mathématique.

N. B. ne pas mélanger, dans une même formule, l'écriture présentée sur la 1ère ligne du tableau avec une commande latex.

Exemples de symboles utilisables dans un environnement mathématique et leurs visualisations en mathml

7ème Colloque WIMS, Orsay 2018

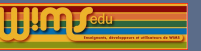

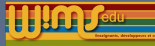

# Configuration - Côté administrateur d'un serveur

7ème Colloque WIMS, Orsay 2018

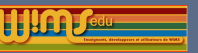

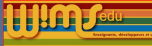

# Côté administrateur d'un serveur- Gestion du site

### Droit de création des classes virtuelles

Amélioration de l'aide pour le champ "Droit de création des classes virtuelles" de la rubrique "Classe virtuelle".

Exemple de syntaxe :

passwd mdp\_indiv ac-paris.fr|ac-versailles.fr,passwd mdp\_groupement,passwd mdp\_etablissement

permet l'envoi d'un code de création pour une classe individuelle directement aux enseignants dont l'adresse mail se termine par les 2 domaines spécifiés, les autres enseignants et ceux qui veulent créer un groupement ou un établissement doivent envoyer un mail au gestionnaire du site pour obtenir le mot de passe.

#### oreauon a une su acture

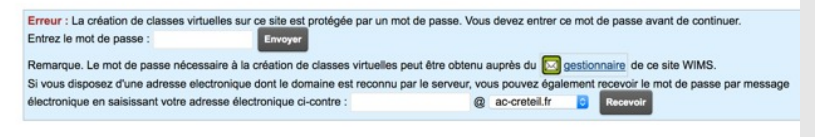

### 7ème Colloque WIMS, Orsay 2018

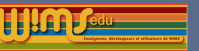

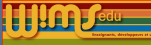

## Côté administrateur d'un serveur- Gestion du site

Répartition des items par onglets

### Administration du serveur

Attention! Les installations de sécurité doivent être vérifiées après la

compilation. Exécutez bin/wrapuid comme root !

Voici les tâches que vous pouvez effectuer en ligne.

| Configuration | Vérification de l'installation | Maintenance |
|---------------|--------------------------------|-------------|
|               |                                |             |

### Configuration

- Apparence
- Site
- · Classes virtuelles
- · Documents publics
- Forums publics
- Ménage quotidien/mise à jour
- · Restrictions de ressources
- Sécurité
- · Questions techniques
- Logs du serveur
- Paramètres d'authentification externe par défaut des classes virtuelles

7ème Colloque WIMS, Orsay 2018

### S. Lemaire & B. Perrin-Riou

Divers

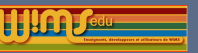

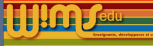

# Côté administrateur d'un serveur : Gestion du site

### Authentification CAS

Possibilités de préconfigurer plusieurs adresses de serveurs CAS. Exemple :
https://url1, site1 | https://url2, site2
> :les enseignants dans Configuration/Maintenance -> Authentification

auront un menu déroulant avec 3 choix : site1, site2, une autre url

| Hôte CAS Alde Adresse d'un script PHP Ade Cetturi Cetturi Cett | Administration du serveur                                                     |                                                                               |  |  |  |  |  |
|----------------------------------------------------------------------------------------------------|-------------------------------------------------------------------------------|-------------------------------------------------------------------------------|--|--|--|--|--|
| detaut     des valeurs servert villisées par débuit dans les classes permettent     Ces valeurs servert villisées par débuit dans les classes permettent                                                                                                    | Hôte CAS                                                                      | de Adresse d'un script PHP Aide                                               |  |  |  |  |  |
|                                                                                                    | detaut<br>Ces valeurs seront utilisées par défaut dans les classes permettant | délaut<br>Ces valeurs seront utilisées par délaut dans les classes permettant |  |  |  |  |  |

### 7ème Colloque WIMS, Orsay 2018

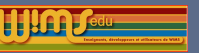

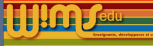

# Côté administrateur d'un serveur : Gestion du site

### Mentions légales

Une partie du texte peut contenir des informations propres à un serveur donné :

- copier le fichier html/rgpd.phtml.template en html/rgpd.phtml.local et modifier son contenu;
- mettre l'adresse du délégué à la protection des données pour le serveur en allant dans "Gestion du site en ligne" puis lien "Apparence".
- Penser à fixer le délai de destruction des classes sauvegardées à leur date d'expiration dans (lien Ménage quotidien/ Mise à jour) dans "Gestion du site en ligne".

### 7ème Colloque WIMS, Orsay 2018

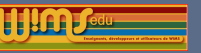

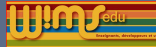

# Nouveaux modules pédagogiques entre 06-2017 et 06-2018

Ne sont présentés que les nouveaux modules, mais il ne faut pas oublier les exercices ajoutés dans des modules déjà existants (voir les modules mis à jour)

7ème Colloque WIMS, Orsay 2018

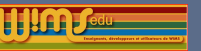

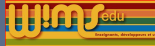

### Nouveaux documents

- ► Trinôme du second degré
- Fonctions, Applications

7ème Colloque WIMS, Orsay 2018

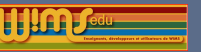

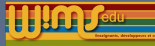

S. Lemaire & B. Perrin-Riou

### Nouveaux modules en Mathématiques, niveaux 3ème - 2nde

- Suites de figures géométriques Développement
- Puissance
- Factorisation (racines)
- Inéquations
- Logica (Exercices sur la logique en néerlandais)

7ème Colloque WIMS, Orsay 2018

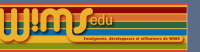

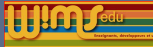

# Nouveaux modules en Mathématiques, niveaux Première - Terminale

- Second degré
- Calcul de dérivée II
- Cercle trigonométrique
- Limites de polynômes et de fractions rationnelles
- Produit scalaire dans l'espace
- Nombres complexes II
- Étude de la convexité

7ème Colloque WIMS, Orsay 2018

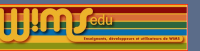

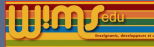

## Nouveaux modules d'exercices en mathématiques, niveau licence

Paquet d'exercices pour le L1-MASS

7ème Colloque WIMS, Orsay 2018

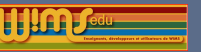

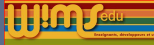

## Nouveaux modules d'exercices en biologie

### Niveau Lycée

- > OEF La méthode de classification phylogénétique
- > OEF Séquences génétiques

### Niveau L1

Génétique des populations

7ème Colloque WIMS, Orsay 2018

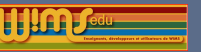

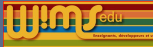

# Nouveaux modules d'exercices en physique et chimie

### Niveau Terminale

- > OEF Nomenclature en chimie organique
- Acoustique

### Niveau L2

Exercices sur les gaz parfaits et les machines thermiques

7ème Colloque WIMS, Orsay 2018

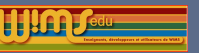

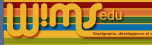

# Internationalisation de modules

Internationalisation de modules en espagnol et italien. La coordination est faite par Marina Cazzola.

Liens vers :

- la liste des modules internationalisés sur le wiki de wimsedu https://wiki.wimsedu.info/doku.php?id=translation:a c'est-à-dire prêts à être traduits et les langues dans lesquelles la traduction existe.
- La rubrique "Translation of modules" du forum de WIMS EDU : https://wimsedu.info/?forum=programmation-wims/ translation-of-modules.

7ème Colloque WIMS, Orsay 2018